# MANUAL D'USUARI PER A LA INTRODUCCIÓ DE DADES AL TPD 2025/2026

# TRANSPARÈNCIA DE LA PROGRAMACIÓ DOCENT

UAB Universitat Autònoma de Barcelona

Unitat de Planificació i Programació Docent

Desembre 2024

# MANUAL D'USUARI PER A LA INTRODUCCIÓ DE DADES AL TPD 2025/2026

# TRANSPARÈNCIA DE LA PROGRAMACIÓ DOCENT

| <u>1 IN</u> | INTRODUCCIÓ 4                                                                                   |    |  |  |  |  |  |  |  |
|-------------|-------------------------------------------------------------------------------------------------|----|--|--|--|--|--|--|--|
| <u>2 IN</u> | TRODUCCIÓ DE LES DADES                                                                          | 5  |  |  |  |  |  |  |  |
| 2.1         | TIPUS DE DOCÈNCIA                                                                               | 6  |  |  |  |  |  |  |  |
| 2.2         | ALUMNES PER TITULACIÓ                                                                           | 6  |  |  |  |  |  |  |  |
| 2.3         | NOMBRE DE GRUPS                                                                                 | 7  |  |  |  |  |  |  |  |
| 2.4         | DEFINICIÓ DE GRUPS                                                                              | 8  |  |  |  |  |  |  |  |
| 2.5         | DEPARTAMENTS PARTICIPANTS                                                                       | 9  |  |  |  |  |  |  |  |
| 2.6         | REPARTIMENT DE L'ENCÀRREC DOCENT                                                                | 9  |  |  |  |  |  |  |  |
| 2.7         | CONSIDERACIONS                                                                                  | 10 |  |  |  |  |  |  |  |
| <u>3 PF</u> | REGUNTES FREQÜENTS                                                                              | 11 |  |  |  |  |  |  |  |
| <u>4 Al</u> | NNEXOS                                                                                          | 12 |  |  |  |  |  |  |  |
| 4.1         | Criteris de programació acadèmica dels estudis oficials de la Universitat Autònoma de Barcelona | 12 |  |  |  |  |  |  |  |
| 4.2         | Model de dedicació acadèmica del professorat de la Universitat Autònoma de Barcelona            | 12 |  |  |  |  |  |  |  |

La **Transparència de la Programació Docent (TPD)** és una eina de treball que transparenta la planificació docent dels estudis oficials de grau i de màster de la UAB així com l'encàrrec docent que representa per departament en hores de professorat, resultat de l'acord entre el centre, la coordinació de la titulació, els departaments, el vicerectorat de Programació Acadèmica i de Qualitat i el vicerectorat de Personal Acadèmic.

Es pot accedir:

- Des de l'adreça <u>http://tpd.uab.cat</u>
- Des de la seu electrònica de la UAB, Tràmits i gestions>Acadèmic i investigador enllaç **Transparència de la** programació docent

Es necessari la identificació amb NIU i la contrasenya vinculada al NIU.

A TPD es pot consultar la informació de tots els estudis oficials de grau i de màster però només es poden modificar les dades de les titulacions que es tinguin assignades.

| Llista de titulacions                                    |       |                               |             |                   |
|----------------------------------------------------------|-------|-------------------------------|-------------|-------------------|
| Mostra 25 • titulacions per pàgina                       |       |                               | Filtra per: |                   |
| Nom                                                      | Tipus | Centre                        | \$          | Estat (2017-2018) |
| Administració i Direcció d'Empreses                      | Grau  | Facultat d'Economia i Empresa |             | En procés         |
| Administració i Direcció d'Empreses (docència en anglès) | Grau  | Facultat d'Economia i Empresa |             | Pendent           |
| Administració i Direcció d'Empreses i Dret               | Grau  | Facultat d'Economia i Empresa |             | Pendent           |

Un cop seleccionada la titulació es pot informar la planificació de la programació de les seves assignatures a l'apartat *Gestió de dades > Planificació prevista*.

# 2 Introducció de les dades

Com a base per planificar les assignatures es disposa de les dades de la programació real de l'aplicació de Plans Docents (PDS) del curs 2024/2025.

Es pot informar la planificació de cadascuna de les assignatures fent clic en el botó

| UA                           | B 🗰 1                                      | ransparència de la Programació Docent                                                                |            |   |            |          |         |        | Titul   | acions  | Assignatures    | Departament | s Centres  | Manual      | ٠         | A∙Z Ů       |
|------------------------------|--------------------------------------------|----------------------------------------------------------------------------------------------------|------------|---|------------|----------|---------|--------|---------|---------|-----------------|-------------|------------|-------------|-----------|-------------|
| Titulaci                     | ons / Admin                                | istració i Direcció d'Empreses 🥖 Gestió de dades 🥖 Planificació prev                                 | ista       |   |            |          |         |        |         |         |                 |             |            |             |           | 2017-2018 - |
| Adı                          | ninistr                                    | ació i Direcció d'Empreses (Grau)                                                                    |            |   |            |          |         |        |         | Ràtios  | de la titulació |             | Teòrica    | Previsio    | ò         | Real        |
| Faculat d'Economia I Empresa |                                            |                                                                                                    |            |   |            |          |         |        |         |         |                 | Ŭ.          |            |             |           |             |
| En pro                       | En procés de negociació.                   |                                                                                                    |            |   |            |          |         |        |         |         |                 |             |            |             |           |             |
|                              | Gestió de dades - Negoriació - Seguiment - |                                                                                                    |            |   |            |          |         |        |         |         |                 |             |            |             |           |             |
| Planific                     | ació previs<br>les assignatu               | ta. Assignatures de la titulació<br>es pendents d'assignar l'encàrrec docent per àrea de coneixement |            |   |            |          |         |        |         |         |                 |             |            |             |           |             |
| Mostra                       | 50 • as                                    | ignatures per pàgina                                                                                 |            |   |            |          |         |        |         |         |                 |             | Fil        | ltra per:   |           |             |
|                              |                                            |                                                                                                    |            |   |            | Docència |         |        |         |         |                 |             |            |             |           |             |
|                              | Codi                                       | Nom                                                                                                  | Curs       | Ÿ | Estudiants | TE \$    | PAUL    | ♦ PLAB | PCAv \$ | PCAvAss | ociat 🔶         | VIRT 🍦 P    | EXT_OLD \$ | Departam    | ents / Àr | ees 🗸       |
|                              | 102301                                     | Sistema Financer ( 6 )                                                                               | [40P]      | с |            |          |         |        |         |         |                 |             |            |             |           |             |
|                              | 102302                                     | Economia Sectorial ( 6 )                                                                             | [4OP]      | c | 1 / 150    | 2 (30h)  | 4 (15h) |        |         |         |                 |             |            | 41101 - 100 | 096       |             |
|                              | 102303                                     | Sociologia General ( 6 )                                                                             | [20P, 40P] | с |            | 4 (30h)  | 4 (15h) |        |         |         |                 |             |            | 43401 - 100 | D96       |             |

A la llista d'assignatures es poden identificar l'estat de les mateixes mitjançant un codi de colors. Per les assignatures marcades en color vermell manca alguna dada per planificar.

La planificació de les assignatures es farà seguint el següent flux d'informació: *Tipus de docència>Alumnes per titulació>Nombre de grups>Definició de grups>Departaments participants>Repartiment de l'encàrrec docent:* 

| Tipus de docència | Alumnes per titulació | Nombre de grups | Definició de grups | Departaments participants | Repartiment de l'encàrrec docent |
|-------------------|-----------------------|-----------------|--------------------|---------------------------|----------------------------------|
|                   |                       |                 |                    |                           |                                  |

El botó Desprogramar permet esborrar les dades planificades d'una assignatura:

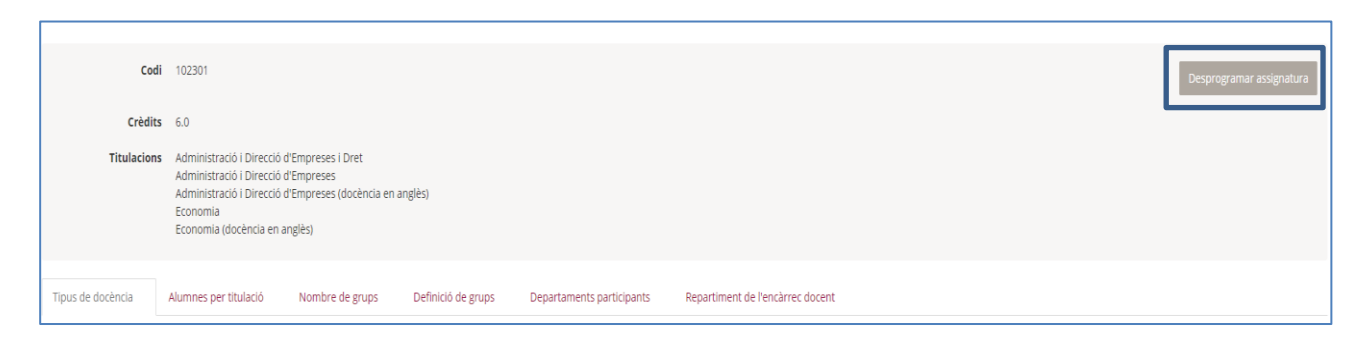

| Tipus de docència Alumnes per titulació Nombre de grups Definició de grups Departaments participants Repartiment de l'encàrrec docent |              |  |  |  |  |  |  |  |  |
|----------------------------------------------------------------------------------------------------|--------------|--|--|--|--|--|--|--|--|
| formar el nombre d'hores de l'alumne. En cas de docència supervisada nombre de crèdits supervisats x 25                               |              |  |  |  |  |  |  |  |  |
| Tipus de docència                                                                                                    | Hores alumne |  |  |  |  |  |  |  |  |
| PAUL - Pràctiques d'aula                                                                                                    | 20           |  |  |  |  |  |  |  |  |
| TE - Teoria                                                                                                    | 59           |  |  |  |  |  |  |  |  |
| PLAB - Pràctiques de laboratori                                                                                                    | 48           |  |  |  |  |  |  |  |  |
| PLABs - Suport a les pràctiques de laboratori                                                                                         | 48           |  |  |  |  |  |  |  |  |
| SEM - Seminaris                                                                                                    | 6            |  |  |  |  |  |  |  |  |
| •                                                                                                    | 0            |  |  |  |  |  |  |  |  |
| Observacions                                                                                                    |              |  |  |  |  |  |  |  |  |
| Justificació                                                                                                    |              |  |  |  |  |  |  |  |  |
|                                                                                                    | h            |  |  |  |  |  |  |  |  |
| Si es modifiquen dades d'aquesta pestanya s'hauran de revisar la resta de pestanyes.                                                  |              |  |  |  |  |  |  |  |  |
| Gravar i anar a : Alumnes per titulació                                                                                               |              |  |  |  |  |  |  |  |  |

Aquesta pantalla permet definir els diferents tipus de docència i les hores corresponents:

- **Docència dirigida**: s'han d'informar les hores presencials de l'alumne.
- Docència supervisada i Virtual: s'han d'informar les hores de l'alumne, crèdits supervisats x 25

Per desprogramar un tipus de docència s'ha d'informar 0 al camp Hores.

A l'Annex es troba la definició dels diferents tipus de docència.

Per poder aplicar els canvis és imprescindible gravar les dades, anar a les següents pestanyes per revisar si s'han de reajustar les dades i anar gravant a cada pestanya.

#### 2.2 Alumnes per titulació

Per simplificar l'entrada de dades, una assignatura es planifica de manera unificada per totes les titulacions, de tal manera que el nombre d'alumnes s'informa a la mateixa pantalla per totes les titulacions:

| Tipus de docència       | Alumnes per titulació        | Nombre de grups               | Definició de grups          | Departaments participants             | Repartiment de l'encàrrec docent                                                    |                 |
|-------------------------|------------------------------|-------------------------------|-----------------------------|---------------------------------------|-------------------------------------------------------------------------------------|-----------------|
| Els valors proposats es | corresponen a la matricula o | del curs anterior, si el valo | r proposat es modifica s'ha | a d'afegir una justificació a Observa | acions. El valor modificat pot no tenir-se en compte a efectes d'assignació de recu | JI'505.         |
| Alumnes per titula      | ació                         |                               |                             |                                       |                                                                                     |                 |
| Titulació               |                              | Curs                          |                             | Previsió 2017-2018                    |                                                                                     | Reals 2016-2017 |
| Química                 |                              | [OB 2                         | 1                           | 90                                    |                                                                                     | 101             |
| Física i Química        |                              | [OB 3                         | 1                           | 20                                    |                                                                                     | 20              |
| Alumnes addicionals     |                              |                               |                             |                                       |                                                                                     |                 |
| Universitat a l'abast   |                              |                               |                             | 2                                     |                                                                                     | N/D             |
| Programa internacional  | (IN)                         |                               |                             | 0                                     |                                                                                     | N/D             |
| Altres                  |                              |                               |                             | 0                                     |                                                                                     | N/D             |
|                         |                              |                               |                             | 2                                     |                                                                                     | 0               |
| Total                   |                              |                               |                             | 112 Alumnes                           |                                                                                     | 121             |
| Observacions            |                              |                               |                             |                                       |                                                                                     |                 |
| Justificació            |                              |                               |                             |                                       |                                                                                     |                 |
|                         |                              |                               |                             |                                       |                                                                                     |                 |
| Si es modifiquen dao    | ies d'aquesta pestanya s'hau | ran de revisar la resta de    | pestanyes.                  |                                       |                                                                                     |                 |
| Gravar i anar a : Norr  | bre de grups                 |                               |                             |                                       |                                                                                     |                 |

Si l'assignatura ha estat programada el curs anterior es proposa el nombre d'alumnes. Qualsevol modificació del nombre d'estudiants només s'autoritzarà si està justificada per algun canvi al pla d'estudis o per un augment significatiu de matrícula al nombre d'estudiants. En tot cas, s'haurà de justificar al camp observacions. Aquest canvi requereix el vistiplau de la comissionada de Programació Docent per l'assignació de recursos no permanents

A l'apartat d'Alumnes addicionals es pot informar la previsió d'alumnes de la Universitat a l'Abast i del Programa Internacional (IN). Si hi ha dades del curs anterior també es fa la proposta. En cas d'haver de planificar alumnes de la Universitat a l'Abast, fins a poder automatitzar la gestió de reconeixement, s'ha d'informar com a valor l'arrodoniment del *nombre alumnes x*0,75 tal i com estableix el document de <u>Reconeixement d'altres activitats docents</u>.

Per poder aplicar els canvis és imprescindible gravar les dades, anar a les següents pestanyes per revisar si s'han de reajustar les dades i anar gravant a cada pestanya.

#### 2.3 Nombre de grups

| Tipus de docència Alumnes per titulació        | Nombre de grups                                                                     | Definició de grups | Departaments partici | oants Repartiment de | l'encàrrec doce | ent               |                   |              |                   |                   |  |
|------------------------------------------------|-------------------------------------------------------------------------------------|--------------------|----------------------|----------------------|-----------------|-------------------|-------------------|--------------|-------------------|-------------------|--|
|                                                |                                                                                     |                    |                      |                      |                 |                   | Heurística        |              |                   |                   |  |
|                                                | hores presencials                                                                   | s/crèdits alumne   | Alumnes Previstos    | Grups (mida)         |                 | Hores presencials | Hores professorat | Grups (mida) | Hores presencials | Hores professorat |  |
| Teoria (TE)                                    | 59.0 hores                                                                          |                    | 112                  | 1                    | (112)           | 59.0              | 326.27            | 1 (112)      | 59.0              | 326.27            |  |
| Pràctiques d'aula (PAUL)                       | 20.0 hores                                                                          |                    | 112                  | 4                    | (28)            | 80.0              | 240.8             | 2 (56)       | 40.0              | 154.0             |  |
| Pràctiques de laboratori (PLAB)                | 48.0 hores                                                                          |                    | 112                  | 7                    | (16)            | 336.0             | 890.4             | 5 (23)       | 240.0             | 682.08            |  |
| Suport a les pràctiques de laboratori (PLABs)  | 48.0 hores                                                                          |                    | 112                  | 7                    | (16)            | 336.0             | 504.0             | 5 (23)       | 240.0             | 360.0             |  |
| Seminaris (SEM)                                | 6.0 hores                                                                           |                    | 112                  | 7                    | (16)            | 42.0              | 111.3             | 5 (23)       | 30.0              | 85.26             |  |
| TOTAL                                          |                                                                                     |                    |                      |                      |                 | 853.0             | 2072.77 h         |              | 609.0             | 1607.61 h         |  |
| Observacions                                   |                                                                                     |                    |                      |                      |                 |                   |                   |              |                   |                   |  |
| Justificació                                   |                                                                                     |                    |                      |                      |                 |                   |                   |              |                   |                   |  |
| Si es modifiquen dades d'aquesta pestanya s'ha | Si es modifiquen dades d'aquesta pestanya s'hauran de revisar la resta de pestanyes |                    |                      |                      |                 |                   |                   |              |                   |                   |  |
| Gravar i anar a : Definició de grups Gravar    |                                                                                     |                    |                      |                      |                 |                   |                   |              |                   |                   |  |

Aquesta pantalla permet definir el nombre de grups de cada tipus de docència. El nombre entre parèntesi al costat del nombre de grups indica la mida dels grups.

En color groc es mostren els valors de l'heurística calculats en base al nombre d'*Alumnes previstos* i el valors de desdoblament de grup per cada tipus de docència (veure Annex 4.1).

Si es fan canvis en el nombre de grups i es vol veure com afecta a les *Hores professorat* sense canviar a la pestanya següent s'ha de clicar el botó *Gravar*.

Per poder aplicar els canvis és imprescindible gravar les dades, anar a les següents pestanyes per revisar si s'han de reajustar les dades i anar gravant a cada pestanya:

- Si augmenta el nombre de grups. S'haurà de redistribuir el nombre d'alumnes entre els grups i fer la definició dels nous grups a la pestanya Definició de grups, i fer el repartiment de l'encàrrec pels nous grups.
- *Si disminueix el nombre de grups.* S'hauran de seleccionar els grups que es volen eliminar i redistribuir el nombre d'alumnes entre els grups restants a la pestanya Definició de grups:

| Pràctiques d'aula (PAUL) - 225.0 h           | ràctiques d'aula (PAUL) - 225.0 h                                                                                    |                   |               |                         |            |                   |                   |  |  |  |
|----------------------------------------------|----------------------------------------------------------------------------------------------------|-------------------|---------------|-------------------------|------------|-------------------|-------------------|--|--|--|
| S'ha modificat el nombre de grups i cal elin | ha modificat el nombre de grups i cal eliminar 2 grup/s. Fins que no els eliminis no podràs gravar aquesta pantalla. |                   |               |                         |            |                   |                   |  |  |  |
| Semestralitat                                | Torn                                                                                                    | Idioma            | Codi del grup | Alumnes previstos (283) |            | Mores presencials | Hores professorat |  |  |  |
| segon quadrimestre                           | • mati-mixt •                                                                                                    | Català i castellà | 2             | 58                      | ★ Eliminar | 5.0               | 58.65             |  |  |  |
| segon quadrimestre                           | mati-mixt                                                                                                    | Anglès •          | 4             | 70                      | ★ Eliminar | 15.0              | 64.05             |  |  |  |
| segon quadrimestre                           | • mati-mixt •                                                                                                    | Català i castellà | 13            | 50                      | ★ Eliminar | 5.0               | 55.05             |  |  |  |
| segon quadrimestre                           | • tarda •                                                                                                    | Català i castellà | 52            | 51                      | ★ Eliminar | 5.0               | 55.5              |  |  |  |
| segon quadrimestre                           | • mati-mixt •                                                                                                    | Català i castellà | 60            | 54                      | ★ Eliminar | 5.0               | 56.85             |  |  |  |
|                                              |                                                                                                    |                   |               |                         | L          |                   |                   |  |  |  |

Un cop eliminats els grups i distribuïts els alumnes es podrà gravar i anar a Definició de grups.

## 2.4 Definició de grups

| Definició de la docència dirigi            | ida         |                   |               |                        |                   |                   |  |  |  |
|--------------------------------------------|-------------|-------------------|---------------|------------------------|-------------------|-------------------|--|--|--|
| Teoria (TE) - 269.63 h                     |             |                   |               |                        |                   |                   |  |  |  |
| No hi ha grups planificats, es fa proposta |             |                   |               |                        |                   |                   |  |  |  |
| Semestralitat                              | Torn        | Idioma            | Codi del grup | Alumnes previstos (80) | Hores Presencials | Hores professorat |  |  |  |
| primer quadrimestre                        | matí-mixt • | Català i castellà | 1             | 79                     | 59.0              | 267.86            |  |  |  |
| Pràctiques d'aula (PAUL) - 1348 h          |             |                   |               |                        |                   |                   |  |  |  |
| No hi ha grups planificats, es fa proposta |             |                   |               |                        |                   |                   |  |  |  |
| Semestralitat                              | Torn        | Idioma            | Codi del grup | Alumnes previstos (80) | Hores Presencials | Hores professorat |  |  |  |
| primer quadrimestre                        | matí-mixt • | Català i castellà | 1             | 40                     | 20.0              | 67.4              |  |  |  |
| primer quadrimestre                        | matí-mixt • | Català i castellà | 2             | 40                     | 20.0              | 67.4              |  |  |  |
| Pràctiques de laboratori (PLAB) - 531.84   | th          |                   |               |                        |                   |                   |  |  |  |
| No hi ha grups planificats, es fa proposta |             |                   |               |                        |                   |                   |  |  |  |
| Semestralitat                              | Torn        | Idioma            | Codi del grup | Alumnes previstos (80) | Hores Presencials | Hores professorat |  |  |  |
| primer quadrimestre                        | matí-mixt • | Català i castellà | 1             | 21                     | 48.0              | 134.4             |  |  |  |
| primer quadrimestre                        | matí-mixt • | Català i castellà | 2             | 20                     | 48.0              | 132.96            |  |  |  |
| primer quadrimestre                        | matí-mixt • | Anglès            | 3             | 20                     | 48.0              | 132.96            |  |  |  |
| primer quadrimestre                        | matí-mixt • | Anglès •          | 4             | 20                     | 48.0              | 132.96            |  |  |  |

A aquesta pantalla es farà el desplegament dels grups. Per assignatures programades el curs anterior es recupera la informació de PDS.

Per noves assignatures es pot definir:

- Semestralitat: s'ha d'informar anual, primer o segon quadrimestre. El tercer quadrimestre és exclusiu dels grups del UAB Barcelona Summer School.
- **Torn**: es diferencia entre grups de matí-mixt o de tarda.
- Idioma: es fa servir per informar l'idioma de la docència. Si a un grup participen més de dos professors i la docència es fa en català i castellà s'ha de seleccionar l'opció català/castellà.
- Codi del grup.
- Alumnes previstos: es fa una proposta d'alumnes en base al nombre d'Alumnes previstos i el nombre de grups. En cas de modificar la dada un sistema de colors ens indica si per un tipus de docència ens manquen alumnes per informar, color groc, si hem distribuït més alumnes, color vermell, o si tots els alumnes estan distribuïts entre els grups, color blanc. Només serà possible gravar les dades i anar al següent pas del flux quan tots els alumnes estiguin correctament distribuïts per cada tipus de docència.

Per poder aplicar els canvis és imprescindible gravar les dades, anar a les següents pestanyes per revisar si s'han de reajustar les dades i anar gravant a cada pestanya

## 2.5 Departaments participants

| Tipus de doo    | cència Alumnes per                                | titulació Nombre de grups Definició de grups Departaments participants Repartiment de l'encàrrec docent |   |  |  |  |  |  |  |  |  |
|-----------------|---------------------------------------------------|----------------------------------------------------------------------------------------------------|---|--|--|--|--|--|--|--|--|
| Seleccioneu els | s departaments que par                            | ticipen a la docència de l'assignatura                                                                  |   |  |  |  |  |  |  |  |  |
| Mostra 100      | Mostra 100 • departaments per pågina Filtra per : |                                                                                                    |   |  |  |  |  |  |  |  |  |
| φ               | Codi 🔺                                            | Departament                                                                                             | φ |  |  |  |  |  |  |  |  |
|                 | 402                                               | Iament de Matemàtiques                                                                                  |   |  |  |  |  |  |  |  |  |
|                 | 403                                               | Departament de Química                                                                                  |   |  |  |  |  |  |  |  |  |
|                 | 404                                               | Departament de Física                                                                                   |   |  |  |  |  |  |  |  |  |
|                 | 405                                               | Departament de Geologia                                                                                 |   |  |  |  |  |  |  |  |  |
|                 | 406                                               | Departament de Bioquímica i de Biologia Molecular                                                       |   |  |  |  |  |  |  |  |  |
|                 | 407                                               | Departament de Biologia Animal, de Biologia Vegetal i d'Ecologia                                        |   |  |  |  |  |  |  |  |  |
|                 | 409 Departament de Genètica i de Microbiologia    |                                                                                                    |   |  |  |  |  |  |  |  |  |
|                 | 411 Departament d'Economia Aplicada               |                                                                                                    |   |  |  |  |  |  |  |  |  |

Des d'aquesta pantalla s'han de seleccionar els departaments que participaran de la docència de l'assignatura.

Per poder aplicar els canvis és imprescindible gravar les dades.

## 2.6 Repartiment de l'encàrrec docent

| Tipus de            | e docència 🛛 A                                           | lumnes p      | er titulació  | ó Nombre de          | grups Defini         | ció de grups         | Departame | ents participants Repartim                 | ent de l'encàrrec d   | ocent                |                   |                       |                     |                                 |                              |
|---------------------|----------------------------------------------------------|---------------|---------------|----------------------|----------------------|----------------------|-----------|--------------------------------------------|-----------------------|----------------------|-------------------|-----------------------|---------------------|---------------------------------|------------------------------|
| Docèr<br>S'han de r | cència presencial<br>o de repartir les hores presencials |               |               |                      |                      |                      |           |                                            |                       |                      |                   |                       |                     |                                 |                              |
|                     |                                                          |               |               |                      |                      |                      | Departame | nt de Química                              |                       |                      |                   |                       |                     |                                 |                              |
| Grup                | Semestralitat                                            | Torn          | Idioma        | Alumnes<br>previstos | Hores<br>presencials | Hores<br>professorat | Generic   | Direcció de Tesis i Treballs de<br>Recerca | Enginyeria<br>Química | Química<br>Analítica | Química<br>Física | Química<br>Inorgànica | Química<br>Orgànica | Àrees Departament de<br>Química | Àrees altres<br>Departaments |
| Pràctique           | es d'aula (PAUL)                                         |               |               |                      |                      |                      |           |                                            |                       |                      |                   |                       |                     |                                 |                              |
| PAUL_1              | No definit                                               | matí-<br>mixt | No<br>definit | 40                   | 20.0                 | 67.4                 |           |                                            |                       | 10<br>33.7           | 10<br>33.7        |                       |                     |                                 |                              |
| PAUL_2              | No definit                                               | matí-<br>mixt | No<br>definit | 40                   | 20.0                 | 67.4                 |           |                                            |                       | 20<br>67.4           |                   |                       |                     |                                 |                              |
| Teoria (T           | E)                                                       |               |               |                      |                      |                      |           |                                            |                       |                      |                   |                       |                     |                                 |                              |
| TE_1                | No definit                                               | matí-<br>mixt | No<br>definit | 80                   | 59.0                 | 269.63               |           |                                            |                       | 40<br>182.8          | 15<br>68.55       |                       |                     |                                 |                              |
| Pràctique           | es de laboratori (                                       | PLAB)         |               |                      |                      |                      |           |                                            |                       |                      |                   |                       |                     |                                 |                              |
| PLAB_1              | No definit                                               | matí-<br>mixt | No<br>definit | 20                   | 48.0                 | 132.96               |           |                                            |                       | 49<br>135.73         |                   |                       |                     |                                 |                              |
| PLAB_2              | No definit                                               | matí-<br>mixt | No<br>definit | 20                   | 48.0                 | 132.96               |           |                                            |                       | 48<br>132.96         |                   |                       |                     |                                 |                              |
| PLAB_3              | No definit                                               | matí-<br>mixt | No<br>definit | 20                   | 48.0                 | 132.96               |           |                                            |                       | 48<br>132.96         |                   |                       |                     |                                 |                              |
| PLAB_4              | No definit                                               | matí-<br>mixt | No<br>definit | 20                   | 48.0                 | 132.96               |           |                                            |                       | 48<br>132.96         |                   |                       |                     |                                 |                              |

Aquesta pantalla permet assignar l'encàrrec docent per cada àrea de coneixement o especialitat mèdica a partir de l'assignació de les hores presencials per l'activitat dirigida i el nombre d'alumnes tutoritzats en cas de docència supervisada. L'aplicació calcularà automàticament les hores de professorat corresponents.

El nombre d'hores al costat del camp correspon al nombre d'Hores professorat assignades.

De manera anàloga a la pestanya *Definició de grups* un sistema de colors informa si la distribució d'hores o alumnes és correcte.

Per poder aplicar els canvis és imprescindible gravar les dades. Un missatge ens informarà si la planificació de l'assignatura s'ha completat o manca informació per introduir.

#### 2.7 Consideracions

- Per poder aplicar els canvis és imprescindible gravar les dades, anar a les següents pestanyes per revisar si s'han de reajustar les dades i anar gravant a cada pestanya.
- Si l'assignatura ha estat programada el curs 2024/2025 cadascuna de les pestanyes contindrà les dades informades a PDS. En cas de noves assignatures s'hauran d'informar les dades manualment.
- El camp **Observacions** és comú per tota l'assignatura i permet introduir aquella informació que sigui rellevant per la planificació de l'assignatura.
- Pels tipus de docència d'activitat dirigida i el TFG s'apliquen les fórmules entenent que es compleix la normativa d'avaluació de la UAB.
- En cas que per motius de seguretat sigui necessari la presència de professorat de suport a les pràctiques de laboratori (PLAB) i a les pràctiques de camp dirigides (PCAM), s'ha de fer servir el tipus de docència pràctiques de laboratori amb professorat de suport (PLABs) i pràctiques de camp dirigides amb professorat de suport (PCAMs), respectivament. Només en el cas que aquest suport estigui autoritzat.
- Per les Practiques externes i pràcticum (PEXT) i les Pràctiques etnogràfiques (PETNO) s'han definit tres tipus de docència d'acord amb el Model de dedicació acadèmica:
  - PEXT i PETNO. Es realitza fora de la UAB sota supervisió directa d'un professional extern i amb un tutor acadèmic.
  - PEXTtutor i PETNOtutor. Es realitza fora de la UAB sota supervisió directa d'un professional extern i amb un tutor acadèmic que té una presència a la institució externa més de 10 hores.
  - PEXTintern i PETNOintern. Supervisió directa d'un professor de la UAB sense intervenció de professional extern.

S'han de mantenir els tipus de docència corresponents amb les mateixes dades, i distribuir els alumnes de cada tipus entre els departaments. L'assignatura quedarà com a no completada.

- Pràctica clínica assistencial veterinària (associats). S'han de mantenir els dos tipus de docència PCAv i PCAvAssociat. A cada tipus de docència s'han d'informar les hores que correspongui, i fer l'encàrrec corresponent als departaments. Per exemple, si per MiCACII l'alumne rep 80 hores on 45 són de professorat associat veterinari i 35 d'altre tipus de professorat, a TPD per PCAcAssociat es definiran 45 hores i per PCAv 35.
- Les **Pràctiques de simulació clínica avançada en humans (PSCA)** requereixen la presència de dos professors i un tècnic de suport. Es fa la distribució de les hores de l'alumne entre les especialitat mèdiques, i TPD calcula les *Hores professorat* tenint en compte que hi haurà dos professors. Les hores corresponents al tècnic de suport s'han informar com a suport a les pràctiques (PSCAs).
- Per identificar les assignatures amb codificació diferent com a **docència compartida** cal que s'enviï a la Unitat de Planificació i Programació Docent un correu electrònic amb el detall de la seva relació perquè puguem identificar-les en el sistema.

Un cop s'hagi completat la planificació de totes les assignatures de l'estudi s'ha de notificar fent clic en el botó Valida . L'estat de la titulació canvia a **Pendent**, pendent de la validació per part del vicerector de Programació Acadèmica i de Qualitat i del vicerectorat de Personal Acadèmic. • Quina ha de ser la ràtio de la meva titulació?

Es poden consultar les ràtios al document de *Criteris de programació dels estudis oficials de la Universitat Autònoma de Barcelona* (veure Annex 4.1).

• On puc consultar les fórmules i les definicions que apliquen al TPD?

Podeu consultar el *Glossari* de l'aplicació clicant la icona *A-Z* situat al menú superior.

#### • Puc descarregar-me les dades de la planificació prevista o de la programació real?

Des de l'opció **Seguiment>Fitxa de recursos** a la part inferior dreta de la pantalla disposeu de l'opció **Descàrrega CSV.** Aquesta opció descarrega un fitxer de text amb extensió .csv que es pot carregar en un full de càlcul tipus EXCEL.

#### • Puc consultar dades de cursos anteriors?

És possible consultar les dades de la planificació i de la programació dels cursos anteriors des del 2014-2015.

#### • Què signifiquen els diferents estats de les titulacions?

| Estat     | Observacions                                                                |
|-----------|-----------------------------------------------------------------------------|
| En Procés | Període d'introducció i modificació de dades per part de la Facultat/Escola |
| Pendent   | Estudi validat per la Facultat/Escola i pendent de validar pel vicerectorat |
| Validat   | Estudi validat pel vicerectorat de Qualitat i Acreditació Acadèmica         |

## 4.1 Criteris de programació acadèmica dels estudis oficials de la Universitat Autònoma de Barcelona

Aprovat per acord de la Comissió d'Afers Acadèmics de 21 de novembre de 2017 i modificat per acord de la Comissió d'Afers Acadèmics de 23 d'octubre de 2018.

#### Enllaç al document.

## 4.2 Model de dedicació acadèmica del professorat de la Universitat Autònoma de Barcelona

Aprovat per acord del Consell de Govern de 13 de desembre de 2017.

Enllaç al document.